Para produzir o ficheiro de exportação vá até ao Separador Ficheiro e siga os passos abaixo (imagem na página seguinte):

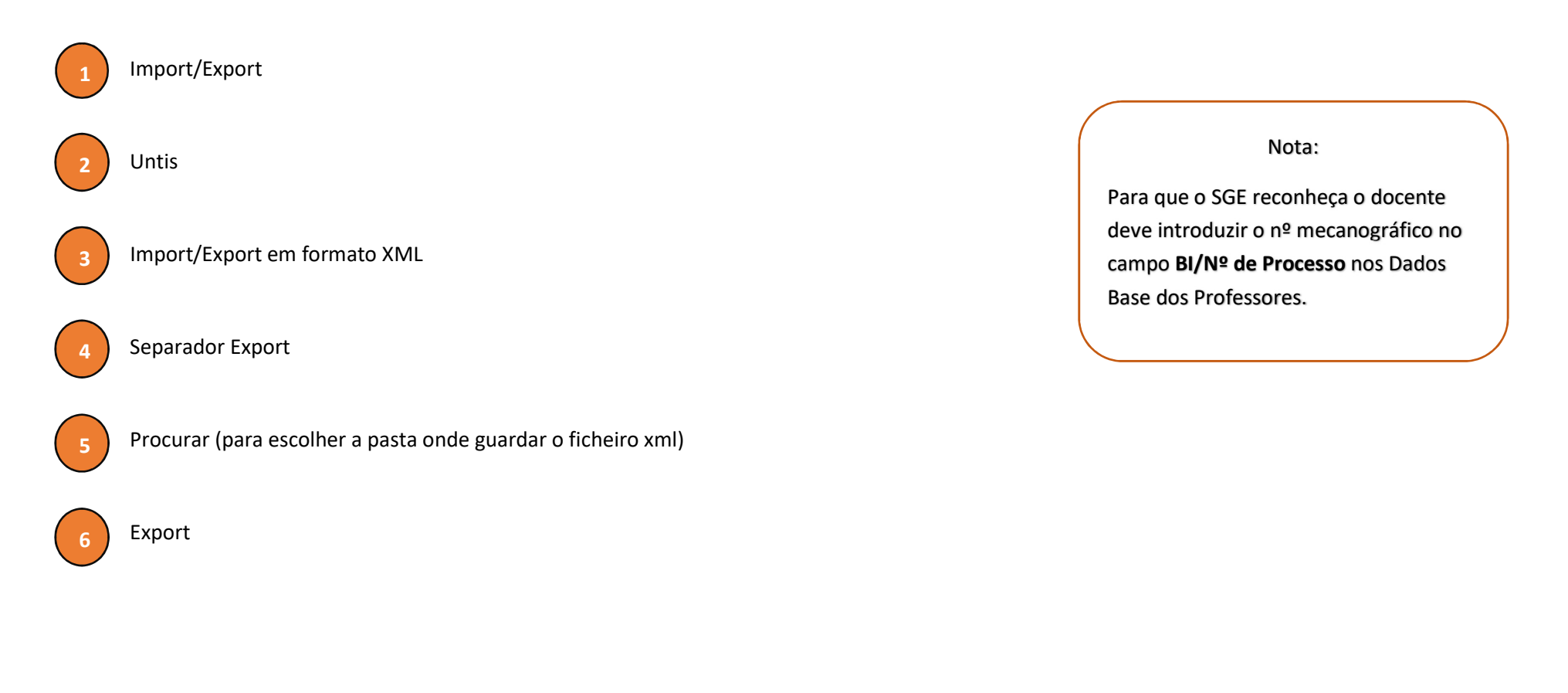

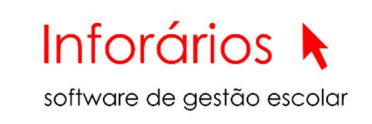

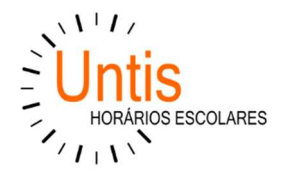

## Exportação do Ficheiro XML do Untis para o SGE

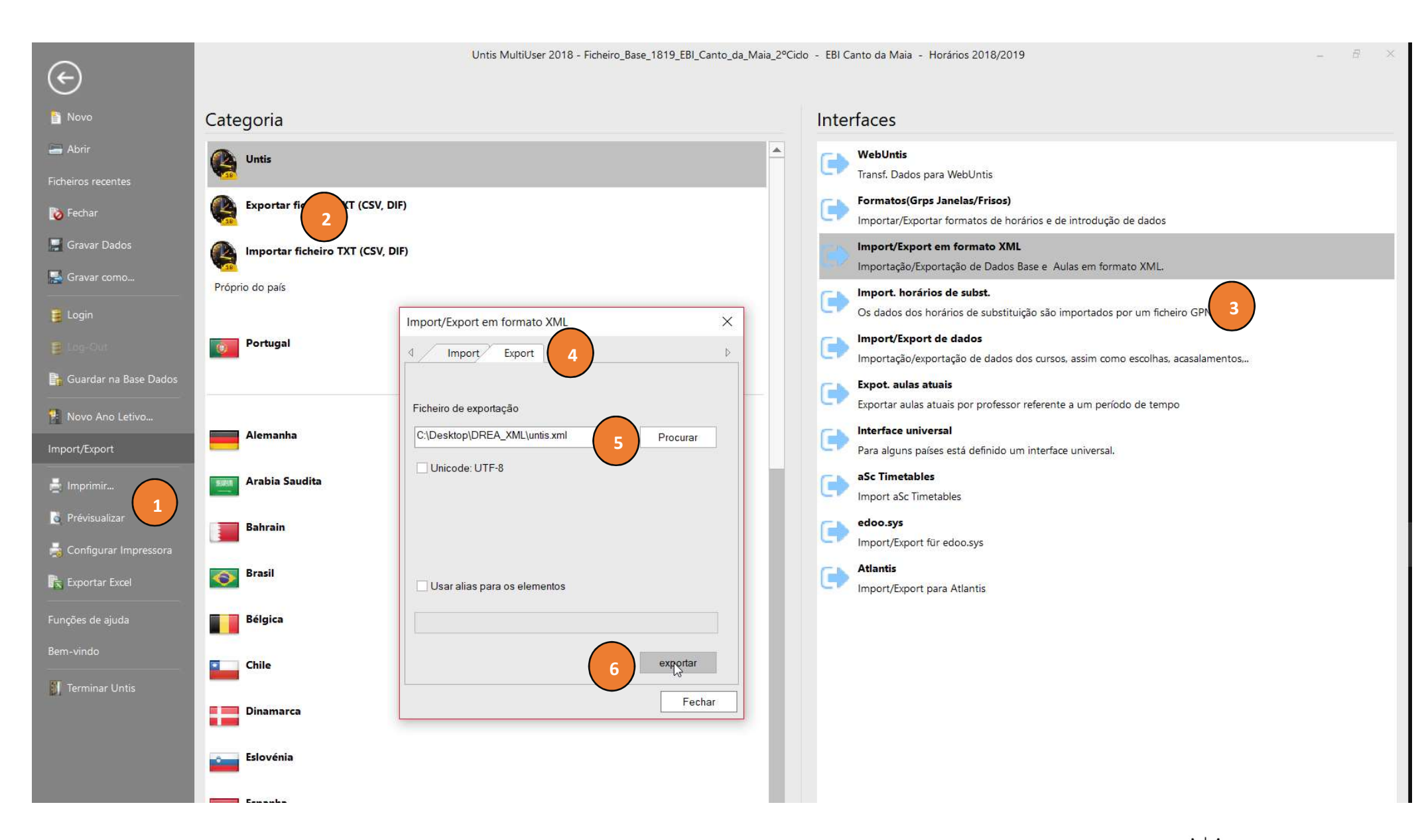

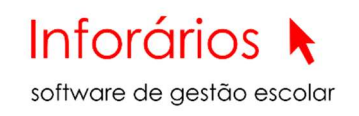

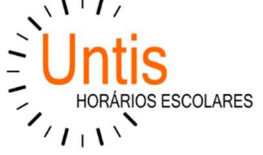